Before update

## Things to prepare:

PC(windows 7), LAN HUB, LAN cable.

## Update procedure

1.Set IP address 172.31.200.100. Disarm all security system such as firewall beforehand.

2. Save the software to PC.

3. Connect DRS and PC via LAN HUB.

4. Disconnect DRS power cable (PSU MJ connector).

5. Click the bat file with Administrative privileges. If the setting of the PC is correct, it will show as below.

When it is radome antenna: "SetupRadome.bat" inside the Radome\_DRS1.16 folder. When it is Open antenna: "SetupOpen.bat" inside the Open\_DRS1.16 folder.

| C:¥ <b>WINDOWS¥system32¥cmd.exe</b><br>C:¥Documents and Settings¥installuser¥<br>wVersion¥FPGA>¥¥nwuppg_windowsx<br>-R -B10000 /NOCANCEL -T180 | デスクト<br>p.exe .¥ | ップ¥uplo<br>Loader.bi | pader¥FA<br>in .¥idco | R-14x7 FF<br>ode.svs | RP UNIT¥Ne<br>¥FPGA.bin |
|----------------------------------------------------------------------------------------------------|------------------|----------------------|-----------------------|----------------------|-------------------------|
|                                                                                                    |                  |                      |                       |                      |                         |
|                                                                                                    |                  | Î.                   | 1                     | Ĭ                    |                         |
|                                                                                                    | -11              | NOW I                | JPDATING              | *                    |                         |
|                                                                                                    |                  |                      |                       |                      |                         |

6. Connect DRS power cable (MJ connector) to power on the DRS.

7. Communication between the PC and DRS will start and information showing update progress will be displayed. When update progress reaches 100%, the update is completed and bat.file will be closed automatically.

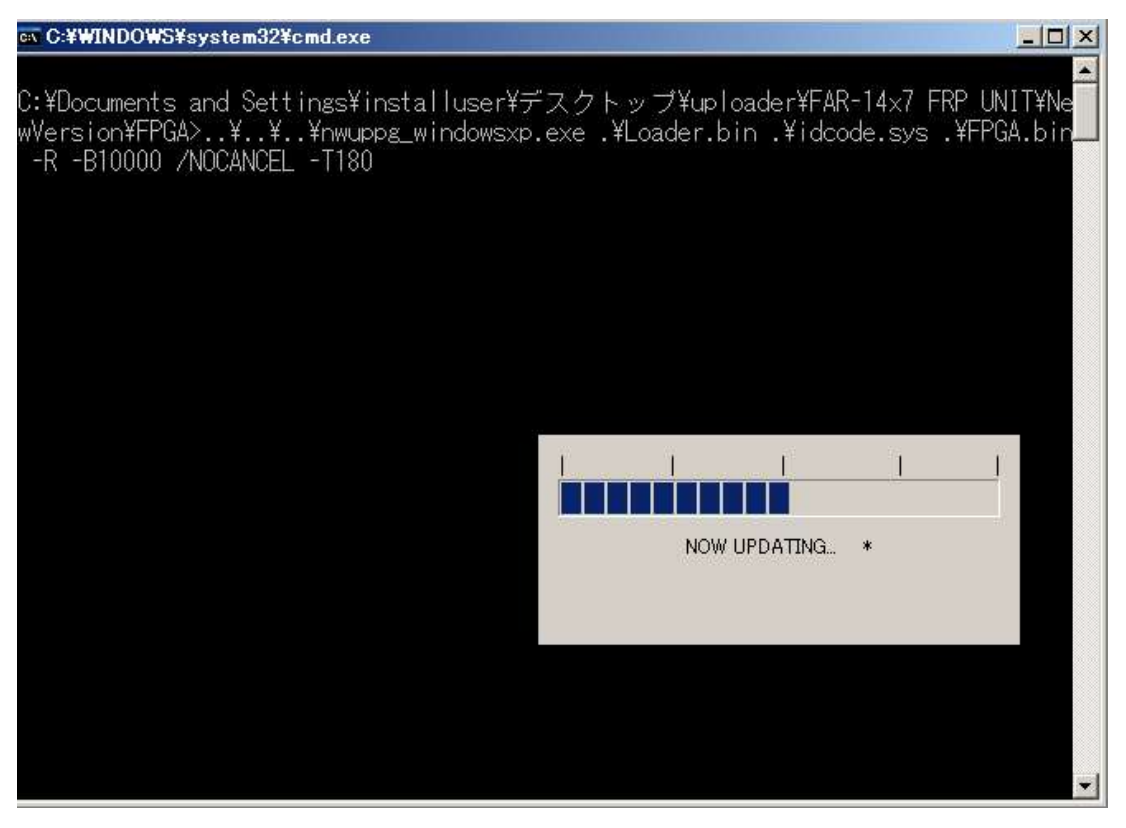

8. Check nothing displays on the screen and HUB does not blink. Then turn off the DRS and turn it on.